# MANUAL

## USB VIRTUAL COM PORT DRIVER INSTALLATION UNDER WINDOWS XP/WINDOWS 2000

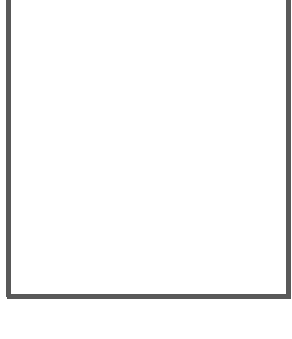

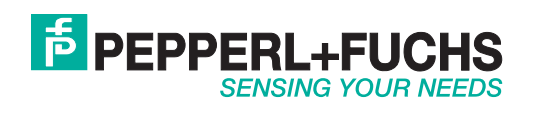

With regard to the supply of products, the current issue of the following document is applicable: The General Terms of Delivery for Products and Services of the Electrical Industry, published by the Central Association of the Electrical Industry (Zentralverband Elektrotechnik und Elektroindustrie (ZVEI) e.V.) in its most recent version as well as the supplementary clause: "Expanded reservation of proprietorship"

**PEPPERL+FUCHS** 

| 1   | Software description            | . 4 |
|-----|---------------------------------|-----|
| 2   | Installation                    | . 5 |
| 2.1 | Installation under Windows XP   | 5   |
| 2.2 | Installation under Windows 2000 | 12  |

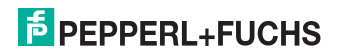

## 1 Software description

If you use software programs that communicate with a handheld connected via a serial interface (e.g. COM1...COM8), you will require a so-called virtual COM port driver. This virtual COM port driver allows you to assign a virtual COM port connection number to devices connected via a USB port and enables bidirectional communication between the PC and the handheld.

### 2 Installation

#### 2.1 Installation under Windows XP

#### Note!

Before performing the following installation, save all data stored on the handheld to avoid data loss. Either transfer the data to a PC or deactivate the function that automatically deletes data sent from the handheld memory.

Deactivate the Auto erase menu entry under Settings > Send/Log.

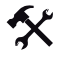

O

#### Installing the USB virtual COM port driver

| 0 |  |
|---|--|
| П |  |

#### Note!

Before installing the USB virtual COM port driver, make sure that Firmware version 3000 (or higher) is installed on the handheld.

- 1. If the handheld is still connected to the PC, disconnect it.
- Download the ZIP file containing the USB virtual COM port drive from www.pepperlfuchs.com and extract the files to your PC.

The following files are transferred to your PC:

|               | MIDICIIC | ravunien Extras ?     |                  |
|---------------|----------|-----------------------|------------------|
| Name 🔺        | Größe    | Тур                   | Geändert am      |
| Sccserci.dll  | 120 KB   | Application Extension | 22.11.2005 12:37 |
| 💁 ccsermu.inf | 2 KB     | Setup-Informationen   | 17.01.2006 12:05 |
| 🔟 ccsermu.sys | 81 KB    | System file           | 19.12.2005 17:51 |
| 💁 ccservp.inf | 2 KB     | Setup-Informationen   | 17.01.2006 18:12 |
| 🛃 setup.exe   | 124 KB   | Application           | 21.07.2006 13:23 |
|               |          |                       |                  |
|               |          |                       |                  |

#### 3. Double-click the installation file setup.exe.

Installation starts automatically. A status indicator updates you on the progress of the installation. If the installation is completed successfully, the following message appears:

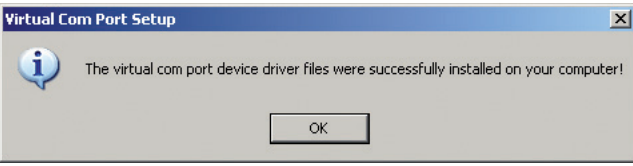

- 4. Click OK.
- Connect the handheld to your PC using the USB connection cable. Windows XP may not detect the handheld.

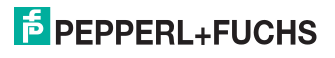

 If you are using an RFID handheld, select Settings > Communication, activate the interface USB and then activate VCOM 1way mode.
 If you are using a data matrix handheld, scan the following data matrix code USB Virtual COM 1way Mode.

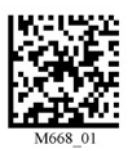

Windows XP detects the handheld and automatically opens the **New hardware search** assistant dialog box:

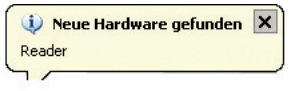

| Assistent für das Suchen neuer Hardware |                                                                                                    |  |  |  |
|-----------------------------------------|----------------------------------------------------------------------------------------------------|--|--|--|
|                                         | Willkommen                                                                                                    |  |  |  |
|                                         | Es wird nach aktueller und aktualisierter Software auf dem<br>Computer, auf der Hardwareinstallations-CD oder auf der<br>Windows Update-Website (mit Ihrer Erlaubnis) gesucht.<br><u>Datenschutzrichtlinie anzeigen</u> |  |  |  |
|                                         | Soll eine Verbindung mit Windows Update hergestellt werden,<br>um nach Software zu suchen?                                                                                                    |  |  |  |
|                                         | O Ja, nur diese eine Mal                                                                                                    |  |  |  |
|                                         | O Ja, und jedes <u>M</u> al, wenn ein Gerät angeschlossen wird                                                                                                    |  |  |  |
|                                         | Nein, diesmal nicht                                                                                                    |  |  |  |
|                                         |                                                                                                    |  |  |  |
|                                         | Klicken Sie auf "Weiter", um den Vorgang fortzusetzen.                                                                                                    |  |  |  |
|                                         | < <u>Z</u> uriúck, <u>W</u> eiter> Abbrechen                                                                                                    |  |  |  |

7. Activate the option No, not this time and click Next.

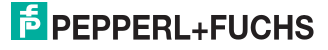

The next page of the installation assistant opens:

| Assistent für das Suchen neuer Hardware                                                                                                    |
|----------------------------------------------------------------------------------------------------|
| Mit diesem Assistenten können Sie Software für die folgende Hardwarekomponente installieren:         Reader         Image: Construction of the second second |
| <zurück weiter=""> Abbrechen</zurück>                                                                                                    |

8. Activate the option Install software automatically (recommended) and click Next.

The installation assistant searches for connected hardware. At the end of the search, the required files are installed automatically:

| Assistent für das Suchen neuer Hardware                                                                                   |                           |
|----------------------------------------------------------------------------------------------------|---------------------------|
| Die Software wird installiert                                                                                             |                           |
| Reader                                                                                                    |                           |
| ۵ * ک                                                                                                    |                           |
| Der Systemwiederherstellungspunkt wird gesetzt und alte D<br>gesichert, falls das System zukünftig wiederhergestellt werd | ateien werden<br>en muss. |
| < Zurück. ₩/eiter >                                                                                                    | Abbrechen                 |

2063262007-12

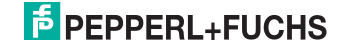

9. The next page of the installation assistant opens. Click Finish.

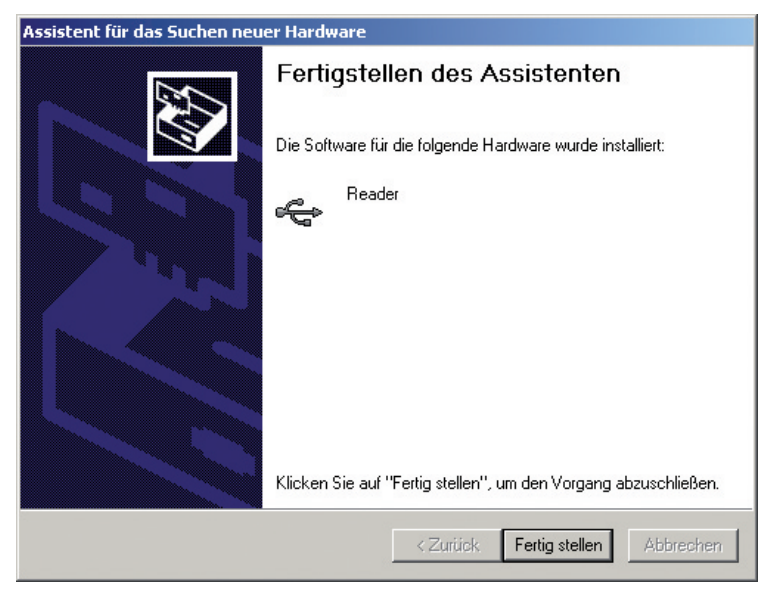

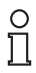

#### Note!

Windows XP may prompt you to restart the PC. However, restarting is not necessary.

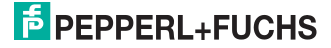

Viewing the virtual COM port

1. Open the Windows XP system properties under **Control panel > System**.

| rstemeige                                                                                                    | nschaf                              | ten                                                |                                       |                                                               |                                               | <u>?</u> × |
|----------------------------------------------------------------------------------------------------|-------------------------------------|----------------------------------------------------|---------------------------------------|---------------------------------------------------------------|-----------------------------------------------|------------|
| System                                                                                                    | wiederhe                            | erstellung                                         | Auto                                  | matic Updates                                                 | Remot                                         | e          |
| Allgeme                                                                                                    | in                                  | Computerr                                          | name                                  | Hardware                                                      | Erweite                                       | ert Í      |
| Geräte-N                                                                                                    | Manager<br>DerGi<br>Hardw<br>dieEig | eräte-Manager<br>varegeräte auf.<br>genschaften ei | listet alle<br>Verwende<br>nes Geräts | auf dem Comput<br>en Sie den Gerä<br>s zu ändern.<br>Geräte-I | er installierten<br>te-Manager, um<br>Manager |            |
| Treiber Uurch die Treibersignierung kann sichergestellt werden, dass installierte Treiber mit Windows kompatibel sind. Über Windows Update können Sie festlegen, wie Treiber über diese Website aktualisiert werden sollen. Treibersignierung Windows Update |                                     |                                                    |                                       |                                                               |                                               |            |
|                                                                                                    | <i>a</i>                            |                                                    |                                       |                                                               |                                               |            |
| Hardwar                                                                                                    | Uber H<br>konfig                    | Hardwareprofile<br>urationen einrie                | e können (<br>chten und               | Sie verschieden<br>speichern.                                 | e Hardware-                                   |            |
|                                                                                                    |                                     |                                                    |                                       | Hardwa                                                        | reprofile                                     |            |
|                                                                                                    |                                     |                                                    |                                       |                                                               |                                               |            |

- Click the Device manager button in the device manager area on the Hardware index tab. The Device manager dialog box opens.
- Click on the plus sign (+) in front of the PORTS (COM&LPT) entry to view the virtual COM port.

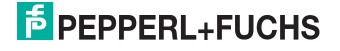

The subentries for parallel and serial interfaces are displayed. The virtual COM port should appear among the entries. You will also find the installed handheld under the **Universal Serial Bus controllers** entry:

| 🖳 Device Manager                                          | _ 🗆 🗙    |
|-----------------------------------------------------------|----------|
| Datei Aktion Ansicht ?                                    |          |
|                                                           |          |
| Ports (COM & LPT)                                         | <b>A</b> |
| - Z Communications Port (COM1)                            |          |
| ECP Printer Port (LPT1)                                   |          |
| USB to Virtual COM Port (COM4)                            |          |
| E 🙊 Processors                                            |          |
| 🗄 🍪 Smart card readers                                    |          |
| 😟 🕘 Sound, video and game controllers                     |          |
| 🗄 😼 System devices                                        |          |
| E 🙀 Universal Serial Bus controllers                      |          |
| Generic USB Hub                                           |          |
| Generic USB Hub                                           | -        |
| Generic USB Hub                                           |          |
| Intel(R) 02001GD USD Universal Host Controller - 27C0     |          |
| - 🙀 Intel(R) 82801GB USB Universal Host Controller - 27C9 |          |
| - 🙀 Intel(R) 82801GB USB Universal Host Controller - 27CA |          |
| Tintel(R) 82801GB U5B Universal Host Controller - 27CB    |          |
| Intel(R) 82801GB USB2 Enhanced Host Controller - 27CC     |          |
| Reader -                                                  |          |
| USB Root Hub                                              |          |
| USB Root Hub                                              |          |
| USB Root Hub                                              |          |
| USB Root Hub                                              | -        |
| I CALIFORNALINA                                           |          |
| J                                                         |          |

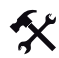

Changing the virtual COM port connection number

1. To change the COM port connection number, click the entry **USB to Virtual COM Port** with the right mouse button and select the entry **Properties** in the context menu.

The Properties of USB to Virtual COM Port (COM\*) dialog box opens.

2. Click the Advanced... button on the Connection settings index tab.

The Advanced settings for COM\* dialog box opens:

| FIFO-Pu<br>Wählen S      | ffer verwende<br>Sie niedrigere<br>Sie böhere Fir | n (erfordert<br>Einstellung | 16550 kompatibl<br>en zur Korrektur v | len UART) | sproblemen. |      | OK<br>Abbrechen |
|--------------------------|---------------------------------------------------|-----------------------------|---------------------------------------|-----------|-------------|------|-----------------|
| Emplanyspuller.          | Niedrig (1)                                       | , I                         | un ene nonere                         | ,         |             | (14) | Standard        |
| Übertragungs-<br>puffer: | Niedrig (1)                                       |                             |                                       |           |             | (16) |                 |
| COM-Anschlussnur         | nmer: COM4                                        |                             | T                                     |           |             |      | ]               |

- 3. Select the desired connection number for the virtual COM port from the **COM connection number** drop-down list and press **OK** to confirm.
- 4. Click OK.
- 5. Close the device manager.

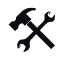

- Uninstalling the virtual COM port
- 1. Open the device manager.
- Click on the plus sign (+) in front of the PORTS (COM&LPT) entry to view the virtual COM port

The subentries for parallel and serial interfaces are displayed. The virtual COM port should appear among the entries.

3. Click the entry USB to Virtual COM Port with the right mouse button and select the entry Uninstall in the context menu.

The Confirm device removal dialog box opens:

| Entferner            | n des Geräts bestätigen 🛛 🔋 🗙                                         |
|----------------------|-----------------------------------------------------------------------|
| Į                    | USB to Virtual COM Port (COM4)                                        |
| Warnung<br>zu deinst | r: Sie sind dabei, das Gerät aus der Systemkonfiguration<br>allieren. |
|                      | OK Abbrechen                                                          |

4. Click OK to uninstall the virtual COM port.

After successful uninstallation, the virtual COM port no longer appears in the device manager.

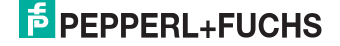

#### 2.2 Installation under Windows 2000

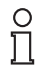

#### Note!

Before performing the following installation, save all data stored on the handheld to avoid data loss. Either transfer the data to a PC or deactivate the function that automatically deletes data sent from the handheld memory.

Deactivate the Auto erase menu entry under Settings > Send/Log.

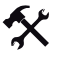

#### Note!

Before installing the USB virtual COM port driver, make sure that Firmware version 3000 (or higher) is installed on the handheld.

- 1. If the handheld is still connected to the PC, disconnect it.
- Download the ZIP file containing the USB virtual COM port drive from www.pepperlfuchs.com and extract the files to your PC.

The following files are transferred to your PC:

Installing the USB virtual COM port driver

| 🗁 ¥COM           |         |                       |                  |
|------------------|---------|-----------------------|------------------|
| Datei Bearbeiten | Ansicht | Favoriten Extras ?    | A                |
| Name 🔺           | Größe   | Тур                   | Geändert am      |
| 🔊 ccserci.dll    | 120 KB  | Application Extension | 22.11.2005 12:37 |
| 🧿 ccsermu.inf    | 2 KB    | Setup-Informationen   | 17.01.2006 12:05 |
| 🚾 ccsermu.sys    | 81 KB   | System file           | 19.12.2005 17:51 |
| Coservp.inf      | 2 KB    | Setup-Informationen   | 17.01.2006 18:12 |
| 😼 setup.exe      | 124 KB  | Application           | 21.07.2006 13:23 |
|                  |         |                       |                  |
|                  |         |                       |                  |
|                  |         |                       |                  |
|                  |         |                       |                  |

#### 3. Double-click the installation file setup.exe.

Installation starts automatically. A status indicator updates you on the progress of the installation. If the installation is completed successfully, the following message appears:

| Virtual Co | om Port Setup                                                                          |
|------------|----------------------------------------------------------------------------------------|
| (į)        | The virtual com port device driver files were successfully installed on your computer! |
|            | ОК                                                                                     |

- 4. Click OK.
- Connect the handheld to your PC using the USB connection cable. Windows 2000 may not detect the handheld.

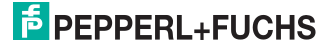

 If you are using an RFID handheld, select Settings > Communication, activate the interface USB and then activate VCOM 1way mode.
 If you are using a data matrix handheld, scan the following data matrix code USB Virtual COM 1way Mode.

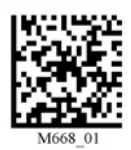

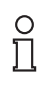

#### Note!

Windows 2000 may prompt you to restart the PC. However, restarting is not necessary.

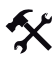

#### Viewing the virtual COM port

1. Open the Windows 2000 system properties under Control panel > System.

| System              | wiederherstellung                                                                                                    | Automat                                                                                        | Remote                                                                                                    |                                                   |
|---------------------|----------------------------------------------------------------------------------------------------|------------------------------------------------------------------------------------------------|----------------------------------------------------------------------------------------------------|---------------------------------------------------|
| Allgemein Computern |                                                                                                    | ame                                                                                            | Hardware                                                                                                    | Erweitert                                         |
| Geräte-N            | fanager                                                                                                    |                                                                                                |                                                                                                    |                                                   |
| Ż                   | Der Geräte-Manager<br>Hardwaregeräte auf.<br>die Eigenschaften eir                                                                                                    | listet alle auf<br>Verwenden S<br>nes Geräts zu                                                | dem Computer ir<br>ie den Geräte-M<br>ändern.                                                                       | nstallierten<br>fanager, um                       |
|                     |                                                                                                    |                                                                                                | Geräte-Mar                                                                                                    | nager                                             |
| Treiber-            |                                                                                                    |                                                                                                |                                                                                                    |                                                   |
|                     |                                                                                                    |                                                                                                |                                                                                                    |                                                   |
| <b>e</b> y          | Durch die Treibersigr<br>installierte Treiber mit<br>Update können Sie f<br>aktualisiert werden so                                                                                   | hierung kann :<br>Windows koi<br>estlegen, wie<br>bllen.                                       | sichergestellt we<br>mpatibel sind. Ül<br>Treiber über die                                                          | erden, dass<br>ber Windows<br>se Website          |
|                     | Durch die Treibersigr<br>installierte Treiber mit<br>Update können Sie f<br>aktualisiert werden so<br>Treibersignierur                                                               | iierung kann :<br>Windows kor<br>estlegen, wie<br>bilen.<br>ng                                 | sichergestellt we<br>npatibel sind. Ül<br>Treiber über die<br>Windows Up                                            | erden, dass<br>ber Windows<br>se Website<br>odate |
| Hardwar             | Durch die Treibersigr<br>installierte Treiber mit<br>Update können Sie f<br>aktualisiert werden so<br>Treibersignierur<br>eprofile                                                   | nierung kann :<br>Windows koi<br>estlegen, wie<br>ollen.<br>ng                                 | sichergestellt we<br>mpatibel sind. UI<br>Treiber über die<br>Windows Up                                            | rden, dass<br>ber Windows<br>se Website<br>odate  |
| Hardwar             | Durch die Treibersigr<br>installierte Treiber mit<br>Update können Sie f<br>aktualisiert werden sz<br>Treibersignierur<br>eprofile<br>Über Hardwareprofile<br>konfigurationen einric | ierung kann :<br>Windows koi<br>estlegen, wie<br>ollen.<br>ng                                  | sichergestellt we<br>npatibel sind. Ül<br>Treiber über die<br>Windows Up<br>verschiedene H.<br>ichern.              | rden, dass<br>ber Windows<br>se Website<br>odate  |
| Hardwar             | Durch die Treibersigr<br>installierte Treiber mit<br>Update können Sie f<br>aktualisiert werden sz<br>Treibersignierur<br>eprofile<br>Über Hardwareprofile<br>konfigurationen einric | ierung kann<br>Windows koi<br>estlegen, wie<br>ollen.<br>ng<br>können Sie •<br>shten und spe   | sichergestellt we<br>mpatibel sind. UI<br>Treiber über die<br>Windows Uf<br>verschiedene H-<br>ichern.<br>Hardwarep | erden, dass<br>ber Windows<br>se Website<br>odate |
| Hardwar             | Durch die Treibersigr<br>installierte Treiber mit<br>Update können Sie f<br>aktualisiert werden sr<br>Treibersignierur<br>eprofile<br>Über Hardwareprofile<br>konfigurationen einric | ierung kann :<br>Windows kor<br>estlegen, wie<br>Jllen.<br>ng<br>: können Sie<br>shten und spe | sichergestellt we<br>mpatibel sind. O<br>Treiber über die<br>Windows Up<br>verschiedene H.<br>ichern.<br>Hardwarep  | erden, dass<br>ber Windows<br>se Website<br>odate |

- 2. Click the **Device manager** button in the device manager area on the **Hardware** index tab. The **Computer management** dialog box opens.
- 3. Click on the plus sign (+) in front of the PORTS (COM&LPT) entry to view the virtual COM port

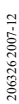

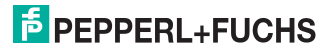

The subentries for parallel and serial interfaces are displayed. The virtual COM port should appear among the entries. You will also find the installed handheld under the **Universal Serial Bus controllers** entry:

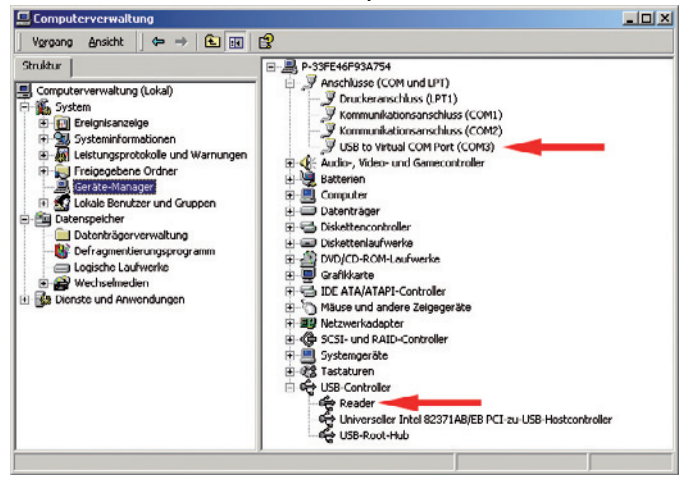

Changing the virtual COM port connection number

1. To change the COM port connection number, click the entry **USB to Virtual COM Port** with the right mouse button and select the entry **Properties** in the context menu.

The Properties of USB to Virtual COM Port (COM\*) dialog box opens.

2. Click the Advanced... button on the Connection settings index tab.

The Advanced settings for COM\* dialog box opens:

| FIFO-Puffe               | er verwender   | n (erfordert | 16550 kompatib   | len UART) —    |               |           |      |           |
|--------------------------|----------------|--------------|------------------|----------------|---------------|-----------|------|-----------|
| Wählen Si                | e niedrigere l | Einstellunge | en zur Korrektur | von Verbindung | sproblemer    | L         |      | Abbrechen |
| Wählen Si                | e höhere Ein   | stellungen,  | um eine höhere   | Geschwindigke  | it zu erziele | n.        |      | Chandred  |
| Empfanyspuffer. 1        | Niedrig (1)    |              |                  |                | —Ţ            | Hoch (14) | (14) | Standard  |
| Übertragungs-<br>puffer: | Niedrig (1)    |              |                  |                | —Ţ            | Hoch (16) | (16) |           |
|                          |                |              |                  |                |               |           |      |           |

- 3. Select the desired connection number for the virtual COM port from the COM connection number drop-down list and press OK to confirm.
- 4. Click OK.
- 5. Close the device manager.

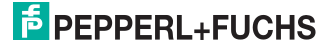

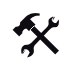

#### Uninstalling the virtual COM port

- 1. Open the device manager.
- 2. Click on the plus sign (+) in front of the PORTS (COM&LPT) entry to view the virtual COM port

The subentries for parallel and serial interfaces are displayed. The virtual COM port should appear among the entries.

3. Click the entry USB to Virtual COM Port with the right mouse button and select the entry Uninstall in the context menu.

The Confirm device removal dialog box opens:

| Entferne                     | n des Geräts bestätigen 🛛 🙎 🗙                                          |
|------------------------------|------------------------------------------------------------------------|
| Į                            | USB to Virtual COM Port (COM4)                                         |
| Warnun <u>i</u><br>zu deinsi | g: Sie sind dabei, das Gerät aus der Systemkonfiguration<br>tallieren. |
|                              | OK Abbrechen                                                           |

4. Click OK to uninstall the virtual COM port.

After successful uninstallation, the virtual COM port no longer appears in the device manager.

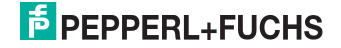

# FACTORY AUTOMATION – SENSING YOUR NEEDS

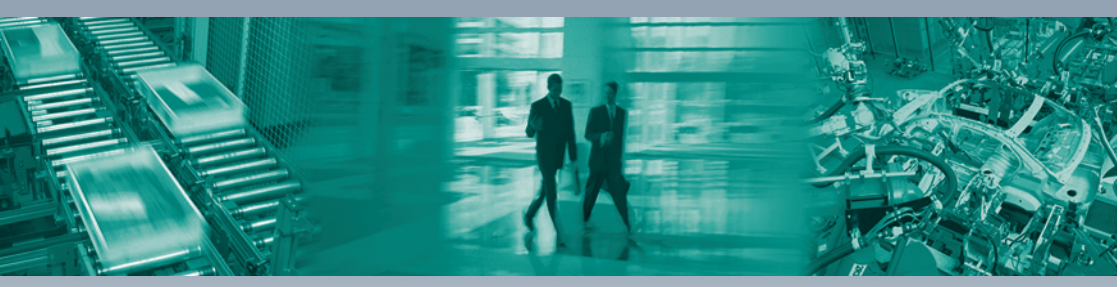

#### Worldwide Headquarters

Pepperl+Fuchs GmbH 68307 Mannheim · Germany Tel. +49 621 776-0 E-mail: info@de.pepperl-fuchs.com

#### **USA Headquarters**

Pepperl+Fuchs Inc. Twinsburg, Ohio 44087 · USA Tel. +1 330 4253555 E-mail: sales@us.pepperl-fuchs.com

#### Asia Pacific Headquarters

Pepperl+Fuchs Pte Ltd. Company Registration No. 199003130E Singapore 139942 Tel. +65 67799091 E-mail: sales@sg.pepperl-fuchs.com

# www.pepperl-fuchs.com

Subject to modifications Copyright PEPPERL+FUCHS • Printed in Germany

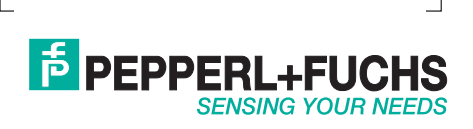

206326 / TDOCT-1432\_ENG 12/2007